Настройка маршрутизатора (роутера) марки TP-link (на примере Tp-Link TL-WR842ND):

1) Подключите роутер к компьютеру посредством сетевого кабеля, идущего в комплекте (порт Lan/Домашняя сеть 1-4 в роутере)

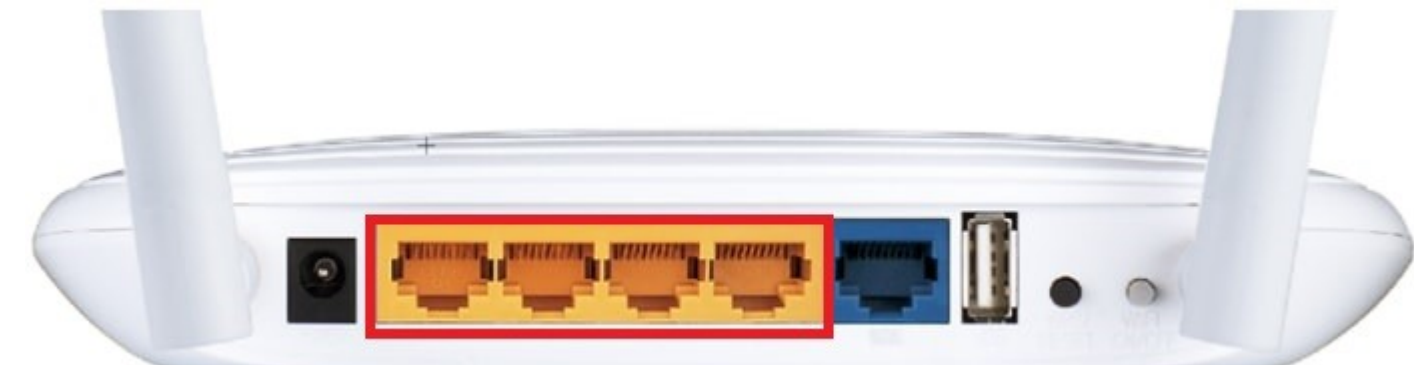

2) Подключите кабель провайдера к порту WAN/Internet

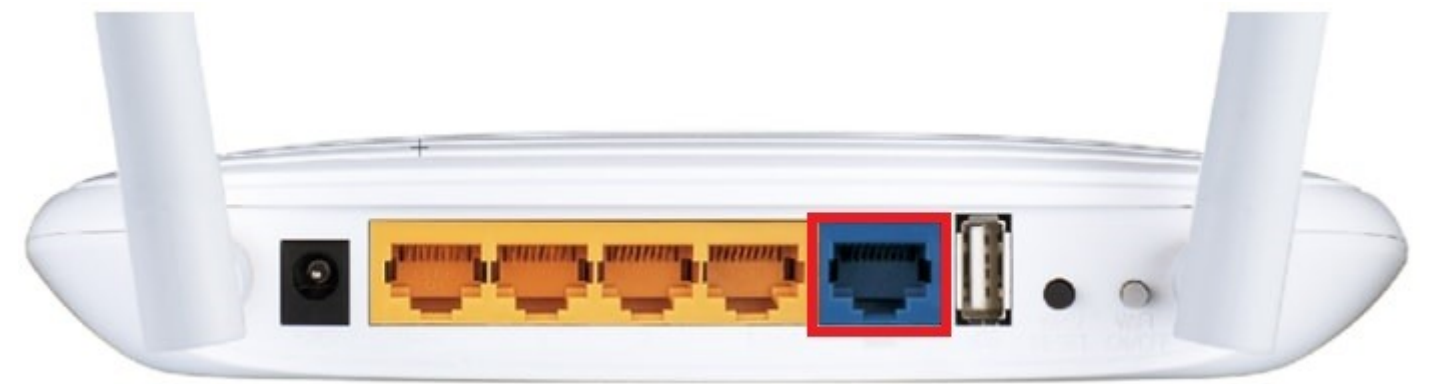

 Откройте в браузере адрес <u>http://192.168.0.1</u> или адрес вашего шлюза по умолчанию (Адрес шлюза можно увидеть в свойствах сетевого подключения).

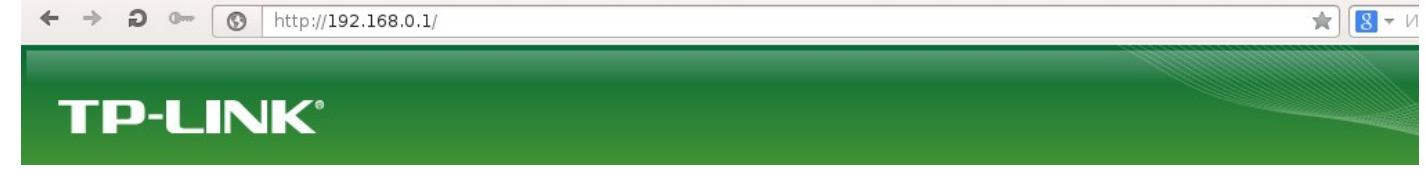

4) В появившемся окне в поле **Имя пользователя** нужно ввести admin. В поле **Пароль** нужно ввести **admin** После чего нажать кнопку **OK**.

| зопасность W                 | ndows                                                             | ×       |
|------------------------------|-------------------------------------------------------------------|---------|
| Для входа на<br>имя пользова | сервер 192.168.1.1 по адресу КЕЕNETIC admin:123<br>теля и пароль. | 4 нужны |
|                              | admin<br>••••<br>Запомнить учетные данные                         |         |
|                              | ОК                                                                | Отмена  |

(на разных моделях пароль может отличаться, либо отсутствовать вовсе при первоначальной настройке. Уточнить логин/пароль вашего роутера можно на обратной стороне устройства)

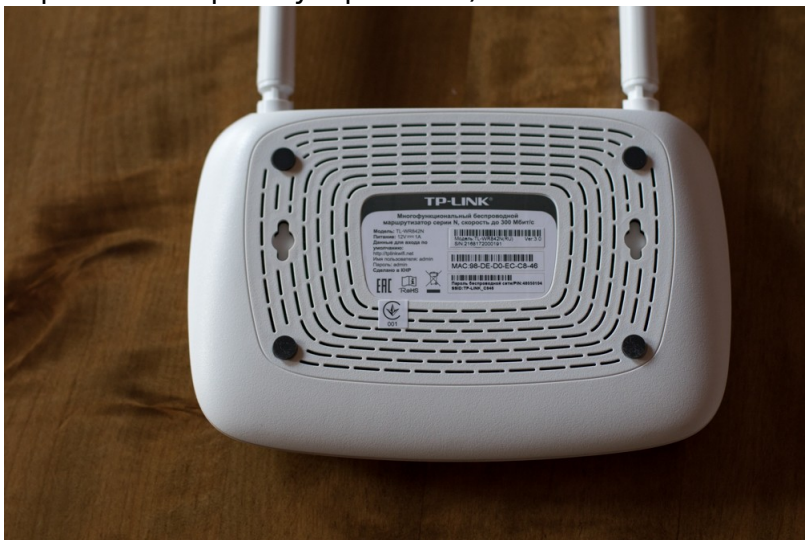

- 5) Если вы ввели логин и пароль верно, у вас должна открыться страница роутера. Если нет, то вам будет предложено ввести пароль повторно.
- 6) Если вы ввели логин и пароль верно, у вас откроется страница роутера.

|                                                                                                    | ↓     TL-WR842ND     X     +     |                                     |                                |                             | ≂ _ ¤ ×                                                                                                    |
|----------------------------------------------------------------------------------------------------|----------------------------------|-------------------------------------|--------------------------------|-----------------------------|----------------------------------------------------------------------------------------------------|
| <image/> Researce in the product of the special definition of the special definition of the special defi | < > C 88 🔘 www.tp-lir            | k.com/resources/simulator/TL-WR842N | D(RU)2.0/Index.htm             |                             | ♡ 💩 💀 🖕 🕹                                                                                                    |
|                                                                                                    | MCE - Cross- V Harmaŭva Wi Ei v  | 2011                                |                                |                             |                                                                                                    |
| <image/> Control         Control         <                                                                                                    | 😽 Кев «стелс» 🧳 настройка мінтір | 50y                                 |                                |                             |                                                                                                    |
|                                                                                                    |                                  |                                     |                                |                             |                                                                                                    |
|                                                                                                    | TP-LINK <sup>®</sup>             |                                     |                                |                             | 300 Мбит/с многофункциональный беспроводной маршрутизатор серии N                                                                                                    |
| Concrease         Concrease         Concrease <t< th=""><th></th><th></th><th></th><th></th><th>INQUIS IL-TITA42ND</th></t<>                                                                                                    |                                  |                                     |                                |                             | INQUIS IL-TITA42ND                                                                                                    |
|                                                                                                    |                                  |                                     |                                |                             | ^ ^                                                                                                    |
| Concrementation   With   Concrementation   Propried propried provide   Propried provide provide   Propried provide provide provid                                                                                                    | Состояние                        |                                     |                                |                             | G                                                                                                    |
| ms         Conc         Beconaució prami         Pecterance (n)         Beconaució prami         Concenaució prami         Concenaució prami         Conconcon trave       Benoncenaució prami       Concen                                                                                                    | Быстрая настройка                | Состояние                           |                                |                             | Справка: Состояние                                                                                                    |
| Begins serpheness DD:       1.1.5 Built 14027 7 R.1.2020:         Begins serpheness DD:       1.1.5 Built 14027 7 R.1.2020:         Begins serpheness DD:       1.1.5 Built 14027 7 R.1.2020:         UND       Macrobiolt 100         Discret       Macrobiolt 100         Discret       Macrobiolt 100         Discret       Macrobiolt 100         Discret       Macrobiolt 100         Pages:       100.04-584-20:01         Pages:       200.04-584-20:01         Pages:       200.04-584-20:01         Pages:       200.04-584-20:01         Pages:       200.04-58         Pages:       200.04-58         Page:       200.04-58         Page:       200.04-58         Page:       200.04-58         Page:       200.04-58         Page:       200.04-58         Page:       200.04-58         Page:       200.04-58         Page:       200.04-58         Page:       200.04-58         Page:       200.04-58         Page:       200.04-58         Page:       200.04-58         Page:       200.04-58         Page:       200.04-58          Page:                                                                                                    | WPS                              |                                     |                                |                             | На странице Состояние отображается текущая информация по состоянию и настроикам<br>маршрутизатора. Вся информация предназначена только для чтения.                                                   |
| Concent on the Concent on the Conce                                        | Беспроволной режим               | Версия встроенного ПО:              | 3.15.9 Build 140527 Rel.32830n |                             | LAN - Указанные ниже параметры применяются для порта LAN маршрутизатора. Их можно                                                                                                    |
| DeC/F         Virit         Virit         Virit         Macroader 1058         Prepresent 2058         Prepresent 20500         Prepr                                                                                                    | Гостевая сеть                    | Версия оборудования:                | WR842ND v2 0000000             |                             | настроить на странице Сеть -> LAN.                                                                                                    |
| VM         Name         Name <th>DHCP</th> <th></th> <th></th> <th></th> <th><ul> <li>мнсадрес - чизических адрес маршрутизатора в локальной сети.</li> <li>IP-адрес - IP-адрес маршрутизатора в локальной сети.</li> </ul></th>                                                                                                    | DHCP                             |                                     |                                |                             | <ul> <li>мнсадрес - чизических адрес маршрутизатора в локальной сети.</li> <li>IP-адрес - IP-адрес маршрутизатора в локальной сети.</li> </ul>                                                       |
| Macropolas USB       MAC-Adges:       00-04-EB-44-20-01       Beenplaceburg Macropolas       Beenplaceburg Macropolas       Beenpl                                                                                                    | VPN                              | LAN                                 |                                |                             | <ul> <li>Маска подрети - Маска подрети для IP-адреса в сети LAN.</li> </ul>                                                                                                    |
| Page         Page         Page <th< th=""><th>Настройки USB</th><th>MAC-adpec:</th><th>00-0A-EB-84-20-01</th><th></th><th>Беспроводной режим - Здесь содержатся текущие настройки и информация по беспроводному<br/>рехиму. Вы можете настроить их на странице Беспроводной режим -&gt; Настройки</th></th<>                                                                                                    | Настройки USB                    | MAC-adpec:                          | 00-0A-EB-84-20-01              |                             | Беспроводной режим - Здесь содержатся текущие настройки и информация по беспроводному<br>рехиму. Вы можете настроить их на странице Беспроводной режим -> Настройки                                  |
| Besite and an experter       255 255 25 0         Programmende instruments       Compose and management       255 255 250 0         Besite programmende instruments       Compose and management       255 255 250 0         Besite programmende instruments       Compose and management       Compose and management       Compose and management         Resite programmende instruments       Escripteraporte instruments       Compose and management       Compose and management                                                                                                    | Переадресация                    | ІР-адрес:                           | 192.168.0.1                    |                             | беспроводного режима.                                                                                                    |
| Personality component         Korrsponent         Hacropoleka kopupyrisatuality         Korrsponent         Korrsponent         Becnpoleka kopupyrisatuality         Korrsponent         Korrsponent         Macropoleka kopupyrisatuality         Becnpoleka kopupyrisatuality         Becnpoleka kopupyrisatuali                                                                                                    | Безопасность                     | Маска подсети:                      | 255.255.255.0                  |                             | <ul> <li>Беспроводное вещание - Отображает информацию о том, включена или отключена эта<br/>функция маршрутизатора.</li> </ul>                                                                       |
| Korryns         Bernpose Jacoryns           Karrynsen Jacoryns         Bernpose Jacoryns           Karrynsen Jacoryns         Bernpose Jacoryns           Bernpose Jacoryns         Bernpose Jacoryns           Bernpose Jacoryns         Bernpose Jacoryns           Bernpose Jacoryns         Bernpose Jacoryns           Bernpose Jacoryns         Bernpose Jacoryns           Bernpose Jacoryns         Bernpose Jacoryns           Bernpose Jacoryns         Bernpose Jacoryns           Bernpose Jacoryns         Bernpose Jacoryns           Bernpose Jacoryns         Bernpose Jacoryns           Bernpose Jacoryns         Bernpose Jacoryns           Bernpose Jacoryns         Bernpose Jacoryns           Bernpose Jacoryns         Bernpose Jacoryns           Bernpose Jacoryns         Bernpose Jacoryns           Bernpose Jacoryns         Bernpose Jacoryns           Bernpose Jacoryns         Antrastreasting           Bernpose Jacoryns         Bernpose Jacoryns           Bernpose Jacoryns         Antrastreasting           Bernpose Jacoryns         Bernpose Jacoryns           Bernpose Jacoryns         Bernpose Jacoryns           Bernpose Jacoryns         Bernpose Jacoryns           Bernpose Jacoryns         Bernpose Jacoryns                                                                                                    | Родительский контроль            |                                     |                                |                             | <ul> <li>Имя беспроводной сети (SSID) - Имя беспроводной сети маршрутизатора.</li> <li>Режим - Текущий беспроводной режим работы маршрутизатора.</li> </ul>                                          |
| Horizopital segurgitational       Excreption segurgitational       Excreption segurgitational       In Additional Segurgitational       In Additional Segurgitational         Restription Segurgitational       Excreption Segurgitational       Excreption Segurgitational       In Additional Segurgitational       In Additional Segurgitational         Period       Participation Segurgitational       TP-LINC (Segurgitational Segurgitational Segurgitation Segurgitational Segurgitational Segurgitatin                                                                                                    | Контроль доступа                 | Беспроводной режим                  |                                |                             | <ul> <li>Ширина канала - Ширина текущего используемого канала.</li> <li>Канала - Текущий используемый бесполегодной канала.</li> </ul>                                                               |
| Kompose no possessi an conduction         Conduction         Conduction </th <th>Настройки маршрутизации</th> <th>Fermonous semana</th> <th>Branciaun</th> <th></th> <th><ul> <li>MAC-адрес - Физический адрес маршрутизатора в Беспроводной локальной сети.</li> <li>Составляе WDS - Составие полугосциение WDS (Ини): WDS полугосциение на изтановлано;</li> </ul></th>                                                                                                    | Настройки маршрутизации          | Fermonous semana                    | Branciaun                      |                             | <ul> <li>MAC-адрес - Физический адрес маршрутизатора в Беспроводной локальной сети.</li> <li>Составляе WDS - Составие полугосциение WDS (Ини): WDS полугосциение на изтановлано;</li> </ul>          |
| Type:       Type:       Type: <td< th=""><th>Контроль пропускной способности</th><th>Имя беспроводное вецание.</th><th>TP-I INK 842001</th><th></th><th>Скан поиск точки доступа; Аутент: аутентификация; АССОЦ: подключение; Установлено:</th></td<>                                                                                                    | Контроль пропускной способности  | Имя беспроводное вецание.           | TP-I INK 842001                |                             | Скан поиск точки доступа; Аутент: аутентификация; АССОЦ: подключение; Установлено:                                                                                                    |
| Water       Machine       Autowardsender       Autowardsender                                                                                                    | Привязка IP- и МАС-адресов       | Pexum:                              | 11bon oveularreux              |                             | идиничение установлено.<br>WAN - Поняраения и нико разримателя ала разгор MAN наринистисатора. Вы манателя                                                                                           |
| Систимальние инструменты         Каналала инструменты         Алто (Илопьнуреный каналал.7)         М.С.адрес. Фольковский дора орган / W.N.I.V.S. env.I.V.N.I.S. env.I.V.S. env.I.S. env.I.S. env.                                                            | IPv6                             | Ширина канала;                      | Автоматически                  |                             | настроить их на отранице Сеть -> WAN.                                                                                                    |
| MAC-age:     00-04-EB-84-20-01       Cortonelle     Ontrodelle       WAN     Maca nager:       MAC-age:     00-04-EB-84-20-01       WAN     Maca nager:       MAC-age:     00-04-EB-84-20-02       MAC-age:     00-04-EB-84-20-02       MAC-age:     00-04-EB-84-20-02       MAC-age:     00-04-EB-84-20-02       MAC-age:     00-04-EB-84-20-02       MAC-age:     00-04-EB-84-20-02       Maca nager:     00-04-EB-84-20-02       Maca nager:     00-04-EB-84-20-02       EB-96-86     EB-96-86                                                                                                    | Системные инструменты            | Канал                               | Авто (Используемый канал: 7)   |                             | <ul> <li>MAC-адрес - Физический адрес порта WAN в сети Интернет.</li> </ul>                                                                                                    |
| Controleter WD3: Ontroleter de la control de la control de la contr              |                                  | MAC-adpec:                          | 00-0A-EB-84-20-01              |                             | <ul> <li>п-адрес - текущии п-адрес в сеги учич (интернет). Это поле будет пустым или в нем будет<br/>отображаться значение 0.0.0, если IP-адрес назначается автоматически или отсутствует</li> </ul> |
| WAN  WAN  MAC-appe: 00-0-EB-42-0-2  IP-appe: 00.00 PPPGE/PPGE Pocos/(Tournewine seroursrivedov)  Macxa nogerit: 00.00  Macxa nogerit: 00.00  Macxa nogeri          |                                  | Состояние WDS:                      | Отключено                      |                             | подключение к сети Интернет.<br>• Маска подсети - Маска подсети для IP-адреса в сети WAN.                                                                                                    |
| WAN         State         Specific ortification onto a Obsective House House Ho                                                  |                                  |                                     |                                |                             | <ul> <li>Основной шлюз - Здесь отображается шлюз, используемый в настоящее время<br/>маршрутизатором. Если вы используете тип подключения к Интернет Динамический IP,</li> </ul>                     |
| MAC-age:         00-0-EB-84-20-02         ages a notarity exonia Oscobours. Homesen, exonia Oscobours. Homesen, exo                                                  |                                  | M(A N                               |                                |                             | адесь будет отображаться кнопка Обновить. Нажмите кнопку Обновить, чтобы получить<br>новое значение IP-адреса от вашего поставщика Интернет-услуг. После получения IP-                               |
| MML-Ageet:         Under-Service/         DBS serges         F-Ageet:         DBS serges         F-Ageet:         DBS serges                                                                                                    |                                  | 101                                 |                                |                             | адреса появится кнопка Освободить. Накимите кнопку Освободить, чтобы освободить IP-<br>адрес маршрутизатора, полученный от поставщика Интернет-услуг.                                                |
| IP-Agge:         0.0.0         PP-Pop/PP-Pot POD/PP-Pot POD/PP(I) (00/POURD & BERNARDADON)         Cested         Cested                                                                                                    |                                  | MAC-adpec:                          | 00-0A-EB-84-20-02              | -(7                         | <ul> <li>DNS-сервер - IP-адрес DNS-сервера, используемый в настоящее время маршрутизатором.</li> <li>Обычно имеется несколько значений. Чаше всего используется перяний доптипный DNS-</li> </ul>    |
| иниста подотит         0.000         VIII         PPPEE зака сотбратавата на подотити созданными, такжая<br>консу Правити и Подотити подотити созданными, такжая<br>консу Правити и Подотити и Подотити подотити подоти подотити подотити подоти подоти подотити подоти                                                       |                                  | IP-adpec:                           | 0.0.0.0 PPPOE/PPPOE Pocov      | и(подключить автоМатически) | оервер.<br>• Влана в сети - послотучительность послочиния. Пои использовании тися послочиния                                                                                                    |
| Солнании шили, 0000 0000     Обла утаристики или отолновии или отолнови или отолновии или отолнови или отолновии или отолновии или отолн               |                                  | маска подсети:                      | 0.0.0                          |                             | WAN PPPoE адесь отображается информация о продолжительности соединения. Нажае                                                                                                    |
| Время в сети: 0 day(s) 00000 Подключение<br>Время в сети: 0 day(s) 000000 Подключение<br>0 day(s) 000000 Подключение<br>0 day(s) 000000 Подключение<br>0 day(s) 000000 Подключение за информация будет<br>онбражателе за имоле<br>304G - Эт подичери относоток 30/G-подключение маршутизтора. Их манно настролть на                                                                                                    |                                  | Основнои шлюз:                      | 0.0.0                          |                             | от сети Интернет.                                                                                                    |
| решина в кати. о изделочного подклютетите                                                                                                    |                                  | DNS-ceptiep:                        | 0 day(s) 00:00:00 Boost        |                             | Вторичное подключение - Если помимо РРРоЕ вы используете еще один тип подключения,                                                                                                    |
| 2046 - Эти провети и ЗОЧ-Оподсточники маршругизатора. Их можно настроить на                                                                                                    |                                  | Бремя в сети:                       | тодилочение                    |                             | предоставляемым поставщиком интернет-услуг, к локальной сети, то эта информация будет<br>отображаться в этом поле.                                                                                   |
| странице настронки USB >> 30/40.                                                                                                    |                                  | Статистика трафика                  |                                |                             | ЗG/4G - Эти параметры относятся к 3G/4G-подключению маршрутизатора. Их можно настроить на<br>отранице Настройки USB ⇒ 3G/4G.                                                                         |
| Принято Отправлено - 304/01/35-иодем-Состонке 304/01/35-иодем-Состонке 304/01/35-иодем-С                                                                                                    |                                  |                                     | Принято                        | Отправлено                  | <ul> <li>3G/4G USB-модем - Состояние 3G/4G USB-модема.</li> <li>Сообщение - RIN как раной SIMI IM какти. Он развобщее информатор</li></ul>                                                           |
| Baitr. 0 00 Honoreme Trivido Bauel Strutturados de Orpanice Handoo de Orpanice De Contractor de Orpanice De Contractor de          |                                  | Байт:                               | 0                              | 0                           | Настройки USB -> 36/46.                                                                                                    |
| C         D agence         0         0         V         IP agence         10 agence         10 agence <th10 ag<="" th=""><th>&lt;</th><th>Пакетов:</th><th>0</th><th>0</th><th><ul> <li>IP-адрес - текущии зсичс (интернет) IP-адрес. Это поле остается незаполненным либо<br/>0.0.0.0, если вы не используете подключение 3G/4G.</li> </ul></th></th10>                                                                                                    | <                                | Пакетов:                            | 0                              | 0                           | <ul> <li>IP-адрес - текущии зсичс (интернет) IP-адрес. Это поле остается незаполненным либо<br/>0.0.0.0, если вы не используете подключение 3G/4G.</li> </ul>                                        |

## 7) Раскройте раздел "Быстрая настройка"

| PTL-WR842ND × +                 |                                                                                 | ⇒ _ @ ×                                                                                                    |
|---------------------------------|---------------------------------------------------------------------------------|----------------------------------------------------------------------------------------------------|
| C III (WWW.tp-li)               | ink.com/resources/simulator/TL-WR842ND(RU)2.0/Index.htm                         | ♡ 🐵 🖬 🗞 💩 🕹                                                                                                    |
| 🔲 КСБ «Стелс» 🖊 Настройка Wi-Fi | DOV                                                                             |                                                                                                    |
|                                 | koli.                                                                           |                                                                                                    |
|                                 |                                                                                 | 300 Мбит/с многофункциональный беспроводной маршрутизатор серии N                                                                                                    |
| IP-LINK                         |                                                                                 | Modena TL-WR842ND                                                                                                    |
|                                 |                                                                                 |                                                                                                    |
| Состояние                       | For success and the                                                             | Справка: Быстрая настройка                                                                                                    |
| выстрая настрояка<br>WPS        | Быстрая настроика                                                               | Данный раздел поможет вам настроить базовые параметры для подключения к Интернет. Даже если у                                                                                                |
| Сеть                            |                                                                                 | вас нет опыта работы с сетевым оборудованием, вы сможете без затруднений совершить настройку<br>данного устройства. Если вы хорошо разбираетесь в данных устройствах, то вы можете совершить |
| Беспроводной режим              | С помощью быстрой настройки вы сможете легко настроить основные параметры сети. | настройку, войдя в соответствующий раздел в меню.                                                                                                    |
| Гостевая сеть<br>DHCP           | Для продолжения нахоите <b>Далее</b> .                                          | налиите данее для продотления кои выход для вохода.                                                                                                    |
| VPN                             | Для выхода из быстрой настройки нажмите Выход.                                  |                                                                                                    |
| Настройки USB                   | Puren Daren                                                                     |                                                                                                    |
| Переадресация<br>Безопасность   | рыход далее                                                                     |                                                                                                    |
| Родительский контроль           |                                                                                 |                                                                                                    |
| Контроль доступа                |                                                                                 |                                                                                                    |
| Настройки маршрутизации         |                                                                                 |                                                                                                    |
| Привязка IP- и MAC-адресов      |                                                                                 |                                                                                                    |
| Динамический DNS                |                                                                                 |                                                                                                    |
| IPv6                            |                                                                                 |                                                                                                    |
| Системные инструменты           |                                                                                 |                                                                                                    |
|                                 |                                                                                 |                                                                                                    |
|                                 |                                                                                 |                                                                                                    |
|                                 |                                                                                 |                                                                                                    |
|                                 |                                                                                 |                                                                                                    |
|                                 |                                                                                 |                                                                                                    |
|                                 |                                                                                 |                                                                                                    |
|                                 |                                                                                 |                                                                                                    |
|                                 |                                                                                 |                                                                                                    |
|                                 |                                                                                 |                                                                                                    |
|                                 |                                                                                 |                                                                                                    |
|                                 |                                                                                 |                                                                                                    |
| < >                             |                                                                                 |                                                                                                    |

8) Нажимаем "Далее", в появившемся меню ставим галочку рядом с «я не нашёл подходящих настроек»

9) Жмём "Далее", в этом меню выбираем «Динамический IP-адрес - Для кабельного/DSL-

подключения, подключения за NAT-маршрутизатором»

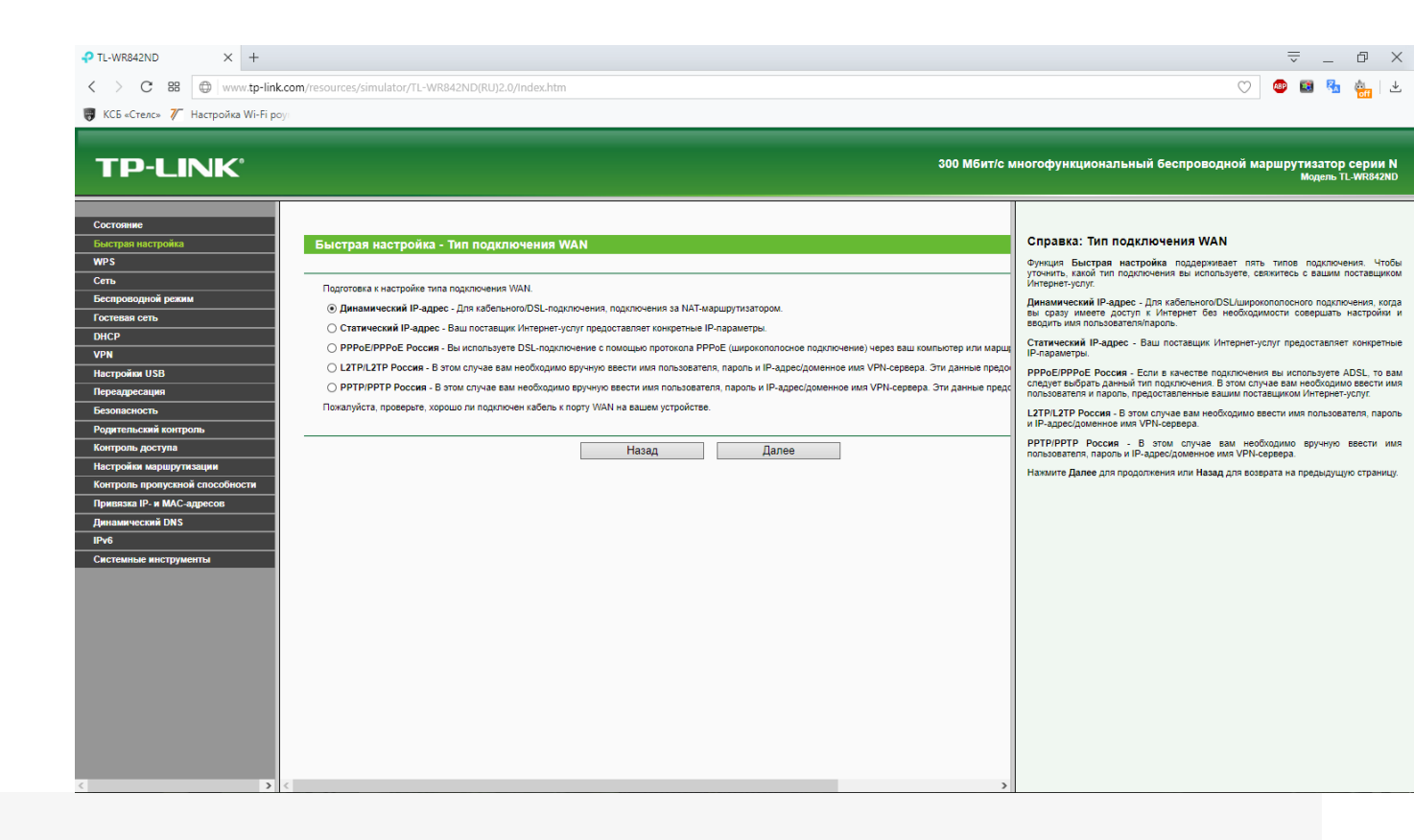

10) Нажимаем "Далее", на данной странице вам предоставляется выбор:

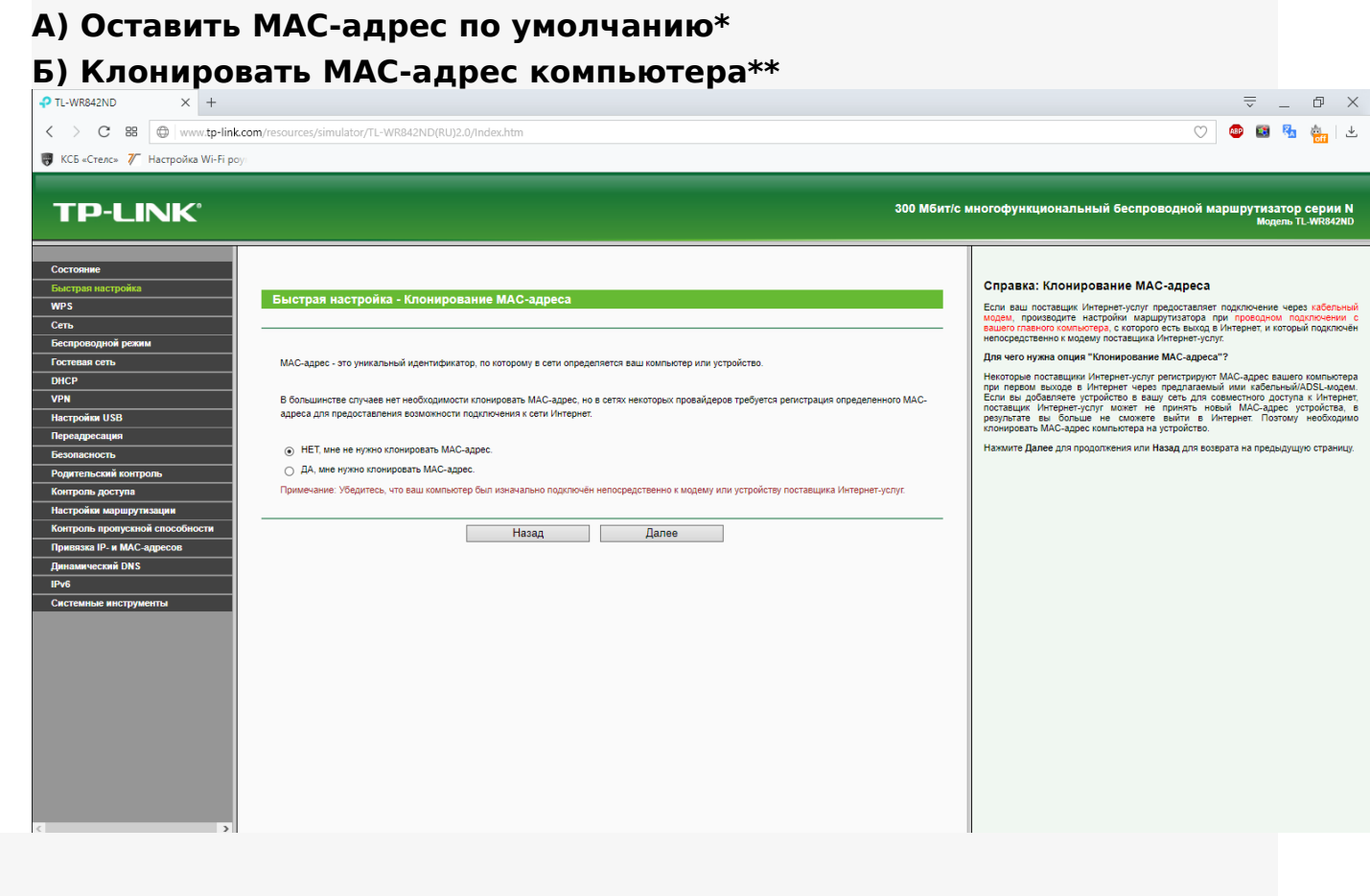

\* Если вы оставляете МАС-адрес по умолчанию посмотреть его можно либо на обороте роутера:

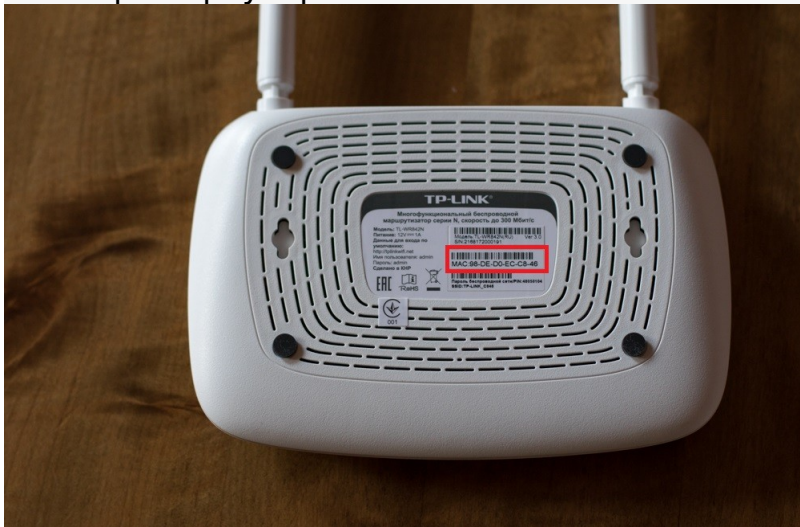

Либо на главной странице интерфейса роутера (Состояние):

| ₽ TL-WR842ND × +                                           |                                                        |                                                   |              |                                                                                                    |
|------------------------------------------------------------|--------------------------------------------------------|---------------------------------------------------|--------------|----------------------------------------------------------------------------------------------------|
| C 88 www.tp-link.com                                       | m/resources/simulator/TL-WR842ND(RU                    | J)2.0/Index.htm                                   |              | 🗢 💩 🏭 .                                                                                                    |
| 🦁 КСБ «Стелс» 🍸 Настройка Wi-Fi роу                        |                                                        |                                                   |              |                                                                                                    |
| TP-LINK                                                    |                                                        |                                                   | 300 Мбит/с 1 | иногофункциональный беспроводной маршрутизатор серии I<br>Модель IL-Wi842N                                                                                                    |
|                                                            | МАС-адрес:                                             | 00-0A-EB-84-20-01                                 | ^            |                                                                                                    |
| Быстрая настройка                                          | IP-адрес:<br>Маска подсети:                            | 192.168.0.1<br>255.255.255.0                      |              | Справка: Состояние                                                                                                    |
| WPS                                                        |                                                        |                                                   |              | На странице Состояние отображается текущая информация по состоянию и<br>настройкам маршрутизатора. Вся информация предназначена только для чтения.                                                                                                    |
| Беспроводной режим                                         | Беспроводной режим                                     |                                                   |              | LAN - Указанные ниже параметры применяются для порта LAN маршрутизатора.<br>Их можно настроить на странице Сеть -> LAN.                                                                                                    |
| Гостевая сеть<br>DHCP                                      | Беспроводное вещание:<br>Имя беспроводной сети (SSID): | Включено<br>TP-LINK_842001                        |              | <ul> <li>MAC-agpec - Физический адрес маршрутизатора в локальной сети.</li> <li>IP-agpec - IP-agpec маршрутизатора в локальной сети.</li> <li>Маска подести - Маска подести для IP-адреса в сети LAN.</li> <li>Беспроводной режим - Здесь содержатся текущие настройки и информация<br/>беспроводной режим.</li> <li>Вы моняте настроить их на странице Беспровод<br/>режим - Мастройи беспроводного режима.</li> </ul> |
| VPN<br>Настройки USB                                       | Режим:<br>Ширина канала:                               | 11bgn смешанный<br>Автоматически                  |              |                                                                                                    |
| Переадресация<br>Безопасность                              | Канал:<br>МАС-адрес:                                   | Авто (Используемый канал: 7)<br>00-0А-ЕВ-84-20-01 |              | <ul> <li>Беспроводное вещание - Отображает информацию о том, включена или<br/>отключена эта функция маршрутизатора.</li> <li>Иня Беспроводной сети (SSID) - Има Беспроводной сети маршинизатора</li> </ul>                                                                                                    |
| Родительский контроль<br>Контроль доступа                  | Состояние WDS:                                         | Отключено                                         |              | <ul> <li>Режим - Текущий беспроводной режим особращитости каноралу полотори.</li> <li>Режим - Текущий беспроводной режим работы маршрутизатора.</li> <li>Ширина канала - Ширина текущего используемого канала.</li> <li>Канал - Текущий используемый беспроводной канал.</li> </ul>                                                                                                    |
| Настройки маршрутизации<br>Контроль пропускной способности | WAN                                                    |                                                   |              | <ul> <li>МАС-здрес - Физический адрес маршрутизатора в беспроводной<br/>локальной сети.</li> <li>Состояние WDS - Состояние подключения WDS, Иниц: WDS подключение<br/>не установлено; Скан: поиск точии доступа, Аутент: аутентификация;</li> </ul>                                                                                                    |
| привязка IP- и МАС-адресов                                 | МАС-адрес:                                             | 00-0A-EB-84-20-02                                 |              | АССОЦ: подключение; Установлено: Подключение установлено.                                                                                                    |

\*MAC адрес — это уникальный шестнадцатеричный серийный номер, назначаемый каждому сетевому устройству Ethernet, для идентификации его в сети. Проще говоря, это как госномер на автомобиле. На некоторых устройствах называется «физический адрес»

11) Нажмите "Далее", в данном меню нужно выбрать Имя вашей сети (SSID)

| И пароль (ми                       | інимум 8 сим                          | волов)                                                                                                    | = n v                                                                                                    |
|------------------------------------|---------------------------------------|----------------------------------------------------------------------------------------------------|----------------------------------------------------------------------------------------------------|
|                                    |                                       |                                                                                                    |                                                                                                    |
|                                    | .com/resources/simulator/TL-WR842ND(I |                                                                                                    |                                                                                                    |
| 👹 КСБ «Стелс» 🧪 Настройка Wi-Fi ро | ğı.                                   |                                                                                                    |                                                                                                    |
| TP-LINK'                           |                                       |                                                                                                    | 300 Мбит/с многофункциональный беспроводной маршрутизатор серии N<br>Модель IL-WR842ND                                                                                                    |
| Состояние                          |                                       |                                                                                                    |                                                                                                    |
| Быстрая настройка                  | Быстрая настройка - Беспр             | водной режим                                                                                                    | Справка: Беспроводной режим                                                                                                    |
| WPS                                |                                       |                                                                                                    | Беспроводное вещание - Включает или отключает беспроводной режим передачи                                                                                                    |
| Сеть                               | Настройка подключения к Интернет з    | вершена. Сейчас необходимо приступить к настройке беспроводного режима.                                                                                        | даллом.<br>Има белароводий сети . Укажите значение описой по 32 симеолов. То же има                                                                                                    |
| Беспроводной режим                 | Беспроводное вещание:                 | Включить                                                                                                    | (SSID) должно быть присвоено всем беспроводным устройствам в вашей сети.<br>Энзиемие SSID по имогранию: TP.IINK утууку (ухорус), послевные цети.                                                                                                    |
| Гостевая сеть                      | Имя беспроводной сети:                | ТР-LINK_842001 (также называется SSID)                                                                                                    | уникальных символов МАС-адреса каждого маршрутизатора), что обеспечивает<br>защити вашей беопросой сети. Настоятельно ексноналается сменить киля SSID на                                                                                                    |
| DHCP                               | Регион                                | Россия                                                                                                    | аругов значение. Данное значение чувствительно к регистру. Например, MYSSID и<br>МуSeid напримерта PA3HIM анимании                                                                                                    |
| Hactroğus IISB                     | Предупреждение                        | В целях соблюдения действующего законодательства, убедитесь, что страна выбрая                                                                                 | на правильно.<br>Ва правильно.                                                                                                    |
| Переадресация                      |                                       | поправилитая пастрояка вожет постужить причитой возпиктовения повех.                                                                                           | пределах которого будет использоваться функция беспроводного вещания точки                                                                                                    |
| Безопасность                       | Защита беспроводного режима:          |                                                                                                    | быть незаконным. Если вашей страны или региона, не указанных в списке, монет<br>быть незаконным. Если вашей страны или региона нет в списке, обратитесь за<br>помощька в истопео правительственные агентство.                                                                                                    |
| Родительский контроль              | 0                                     | Отключить защиту                                                                                                    | Режим - В этом поле указан беспроводной режим в котором работает устройство                                                                                                    |
| Контроль доступа                   | ۲                                     | WPA-PSK/WPA2-PSK                                                                                                    | Ширина канала - Пропускная способность беспооводного канала                                                                                                    |
| Настройки маршрутизации            | Пароль РЅК:                           | hello-tp-link                                                                                                    | Канал - В этом поле указывается рабочая частота, которая будет использоваться,                                                                                                    |
| Контроль пропускной способности    |                                       | (Вы можете ввести символы в кодировке ASCII или в шестнадцатеричном формате;<br>для формата ASCII длина ключа должна быть от 8 до 63, а для шестнадцатеричного | менять канал беспроводного подключения не обязательно, если только не будут<br>формата от 8 до 64.) обнаружены проблемы с приками от пригой расположенной еблизи токки лоступа                                                                                                    |
| Привязка IP- и МАС-адресов         | <u>_</u>                              | Без изменений                                                                                                    | Если выбрать "авто", точка доступа выберет наиболее подходящий канал                                                                                                    |
| Динамический DNS                   |                                       | (использовать текущие настройки защиты)                                                                                                    | Вы можете выбрать одну из следующих опций защиты:                                                                                                    |
| ІРчб<br>Системные инструменты      |                                       | Дополнительные настройки беспроводного режима                                                                                                    | Отключить защиту - Функция беспроводной защиты может быть включена или<br>отключена. Если выбрать "Отключить защиту", беспроводные станции свогут иметь<br>доступ к устройству без шифрорания. Настоятельно рекомендуется выбрать одну из<br>следующих ощий защиты.                                                                                                    |
|                                    |                                       | Назад Далее                                                                                                    | <ul> <li>WPA-PSK/WPA2-PSK - Защита на основе WPA с использованием общего ключа.</li> <li>Пароль PSK - Можно веести симослы формата ASCII кли и в<br/>шестянадителном борло 7 до 65 симослов с случае выбора формата ASCII.</li> <li>Длина должна боть от 5 до 65 симослов с случае выбора<br/>шестянадително боть от 5 до 65 симослов с случае выбора<br/>шестина симота боть от 6 до 64 симослов с случае выбора<br/>шестина енимание, что пароль чуествителен к регистру.</li> <li>Без изменений - Если вы выберите эту опцию, параметры настройки защиты<br/>беспроводного режима не будут изменены!</li> </ul> |

11)Нажимаем "Далее" и "Завершить" 12) После всех манипуляций лучше всего перезагрузить роутер, выключив его на время из сети, предварительно убедившись, что все настройки были успешно сохранены.